## Indicazioni per accedere al Collegio dei docenti con Microsoft Teams

Il link alla videoconferenza con Microsoft Teams sarà inviato, <u>15 minuti prima dell'inizio,</u> dall'account IISS Caramia Gigante sia alla Email personale che alla mail Gsuite di docenti ed <u>istitutori.</u>

Il collegamento alla videoconferenza può essere fatto attraverso computer, tablet o smartphone.

## Per collegarsi con il computer occorre:

1. Andare sul proprio account Email e cliccare sul link ricevuto

Collegio dei docenti in videoconferenza Posta in arrivo ×

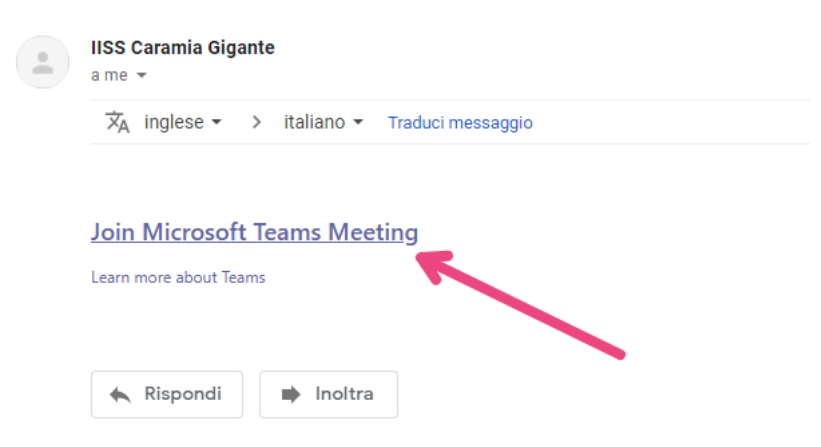

2. Cliccare su "Continua con questo browser" (importante!!!)

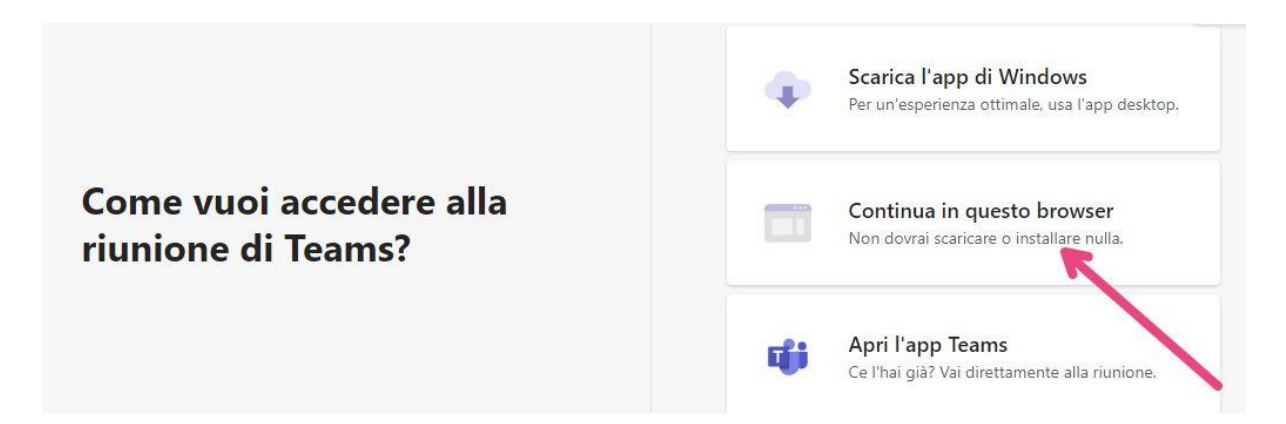

3. Nella finestra di partecipazione alle videoconferenza inserire il proprio cognome e nome e quindi cliccare su partecipa

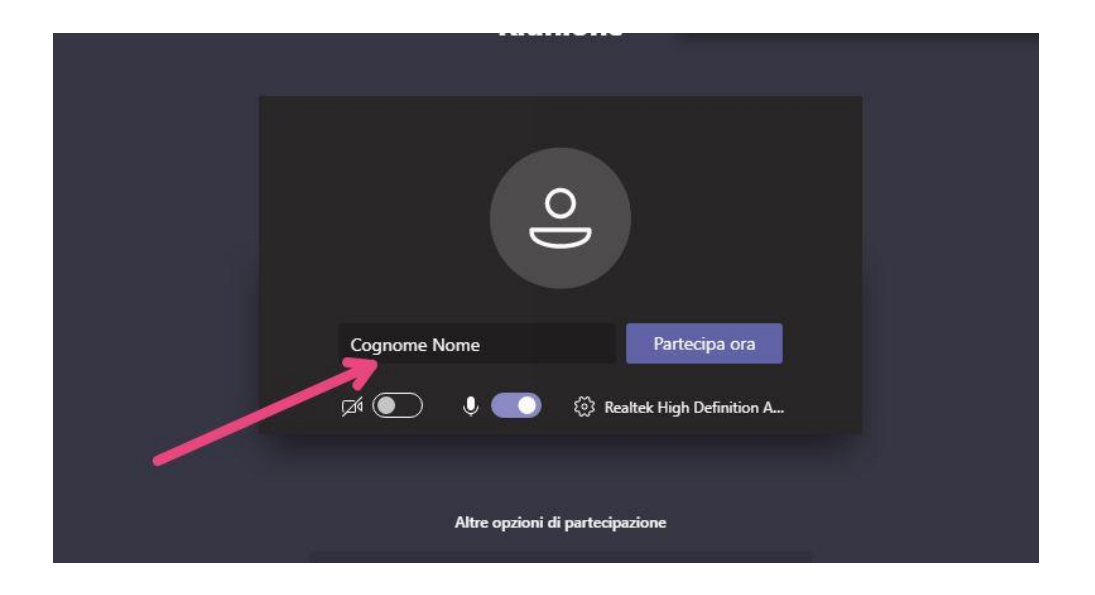

## 4. Rimanere in attesa dell'ammissione alla video conferenza

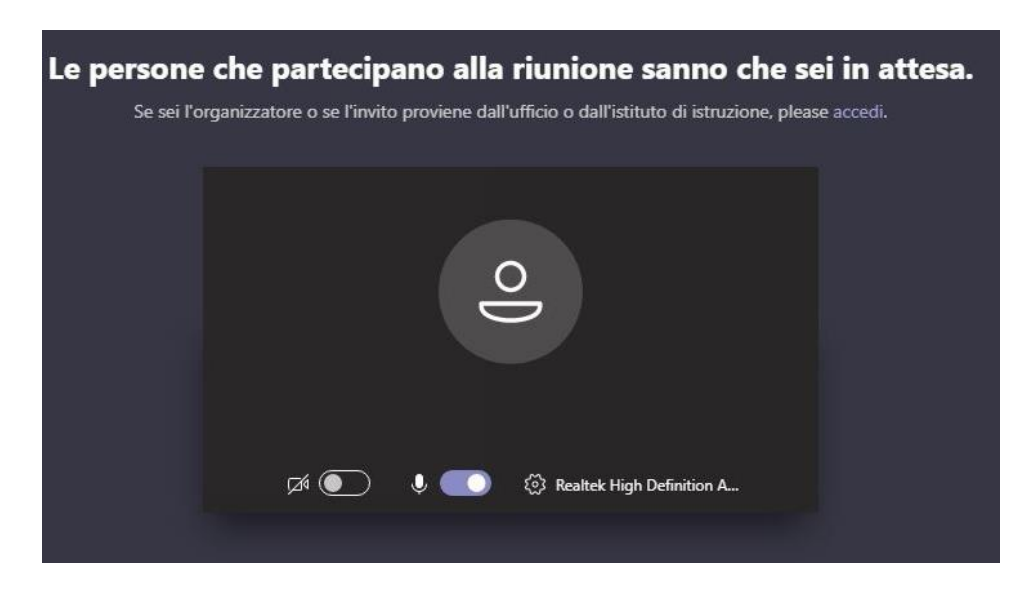

Il collegamento attraverso computer permette di vedere solo la persona che parla.

## Per collegarsi con smartphone e tablet occorre:

1. Installare anzitempo l'app "Microsoft team"

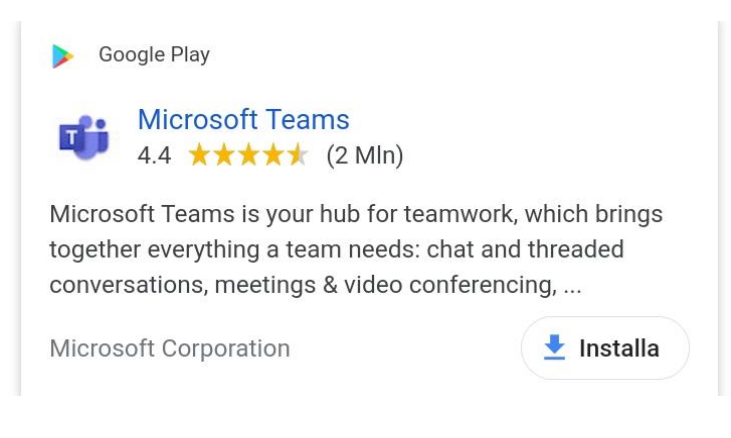

2. Andare sul proprio account Email e cliccare sul link ricevuto;

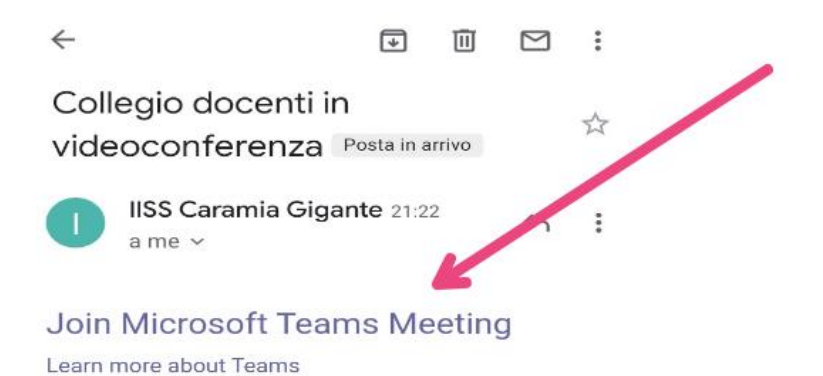

3. Nella finestra di partecipazione alle videoconferenza inserire il proprio cognome e nome e quindi cliccare su partecipa.

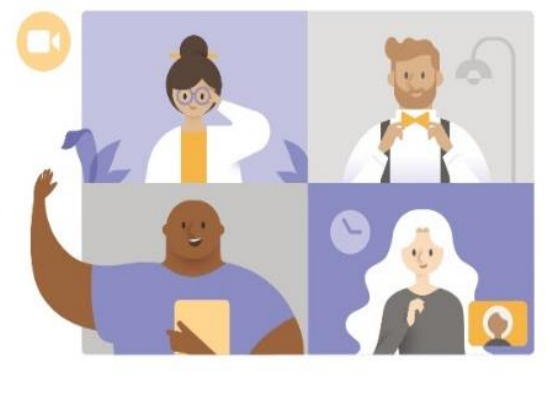

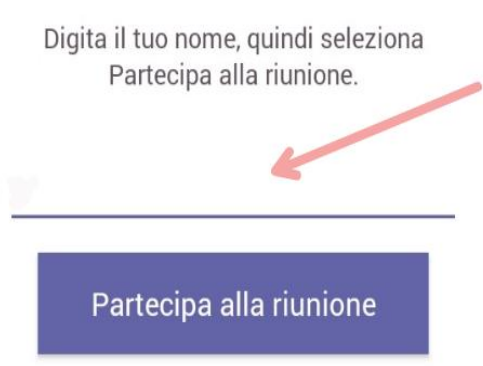

5. Rimanere in attesa dell'ammissione alla videoconferenza

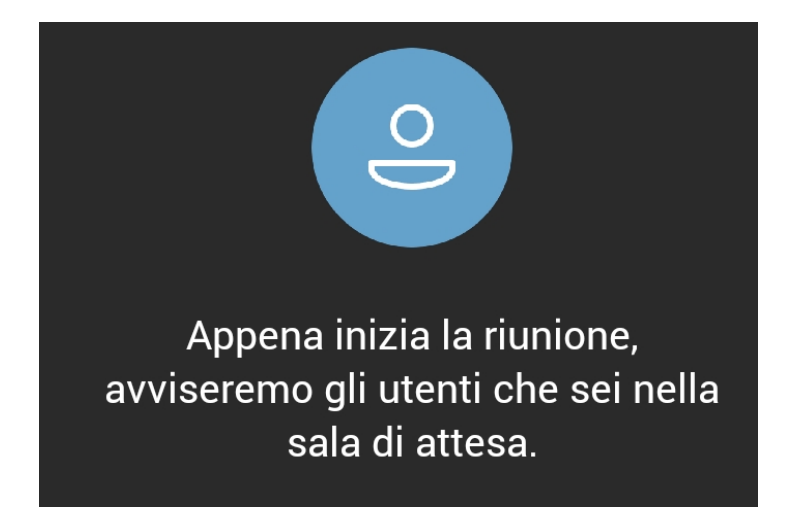

Il collegamento attraverso tablet e smartphone consente di vedere la griglia dei partecipanti